#### Step 1: Log into IMLeagues app and select reservations

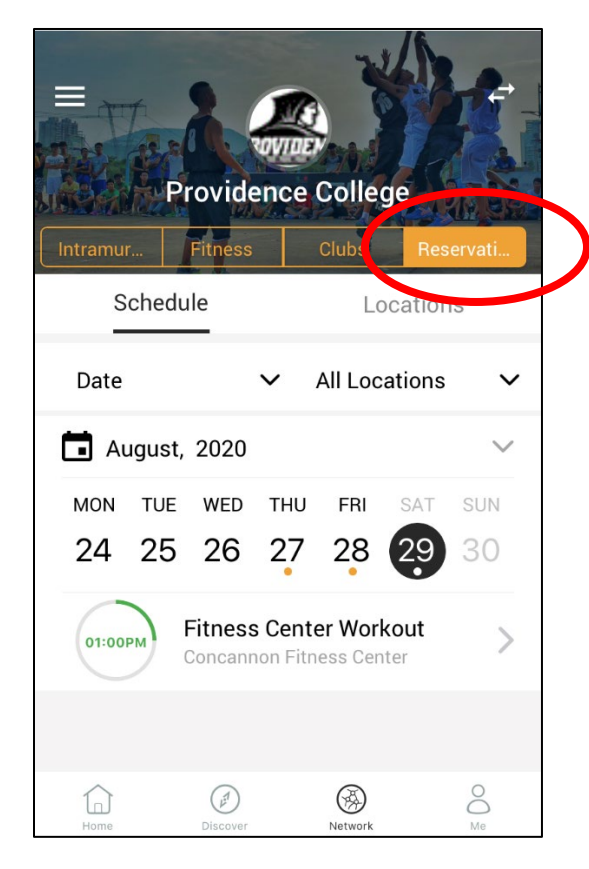

### Step 2: Select your desired workout session

| Intramur | Provide            | avia   | College                | Reserve  |        |
|----------|--------------------|--------|------------------------|----------|--------|
| Sche     | dule               |        | Loc                    | ations   |        |
| -        | _                  |        |                        |          |        |
| Date     |                    | ~      | All Locat              | ions     | ~      |
| 🖬 Augus  | t, 2020            |        |                        |          | $\sim$ |
| MON TU   | E WED              | THU    | FRI                    | SAT SI   | JN     |
| 24 25    | 5 26               | 27     | 28                     | 29 3     | D      |
| 01:00PM  | Fitness<br>Concant | s Cent | er Worko<br>ness Cente | out<br>r | >      |
|          |                    |        |                        |          |        |
| Home     | Discover           |        | Network                | Č        | S      |

#### Step 3: Select join session

| ←<br>Fitness Center Workout<br>Saturday, August 29, 2020<br>1:00PM Until 2:00PM |                           |  |  |  |
|---------------------------------------------------------------------------------|---------------------------|--|--|--|
| Info                                                                            | Admin/Instr               |  |  |  |
| Registration<br>08/28/2020 12:00 PM - 08/28/2020 11:30 PM                       |                           |  |  |  |
| Parti<br>Num: <b>0</b>                                                          | cipants<br>Max: <b>50</b> |  |  |  |
| Address<br>Concannon Fitness Center,                                            |                           |  |  |  |
| Participants                                                                    |                           |  |  |  |
| Join                                                                            | Session                   |  |  |  |

#### Step 4: Read waiver and select checkbox to confirm

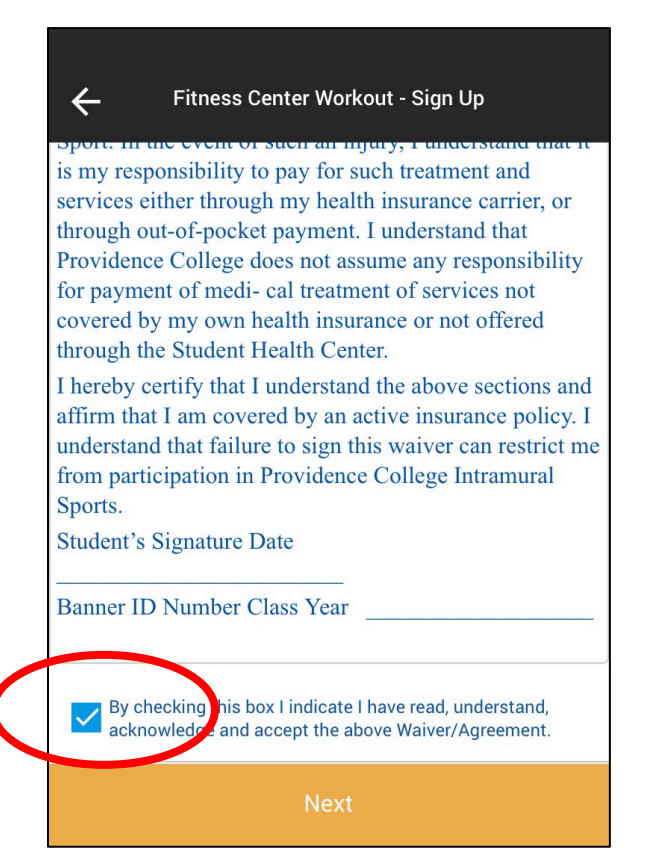

# Step 5: Enter PC ID number and set reminder preference. Then select sign up

| Fitness Center Workout - Sign Up |   |  |  |  |  |  |
|----------------------------------|---|--|--|--|--|--|
| Student ID 00100200              |   |  |  |  |  |  |
| Send Session Reminders           |   |  |  |  |  |  |
| Remind Time Day Of Session       | ~ |  |  |  |  |  |
|                                  |   |  |  |  |  |  |
|                                  |   |  |  |  |  |  |
|                                  |   |  |  |  |  |  |
|                                  |   |  |  |  |  |  |
|                                  |   |  |  |  |  |  |
|                                  |   |  |  |  |  |  |
| Sign Up                          |   |  |  |  |  |  |

## Step 6: Your registration is complete

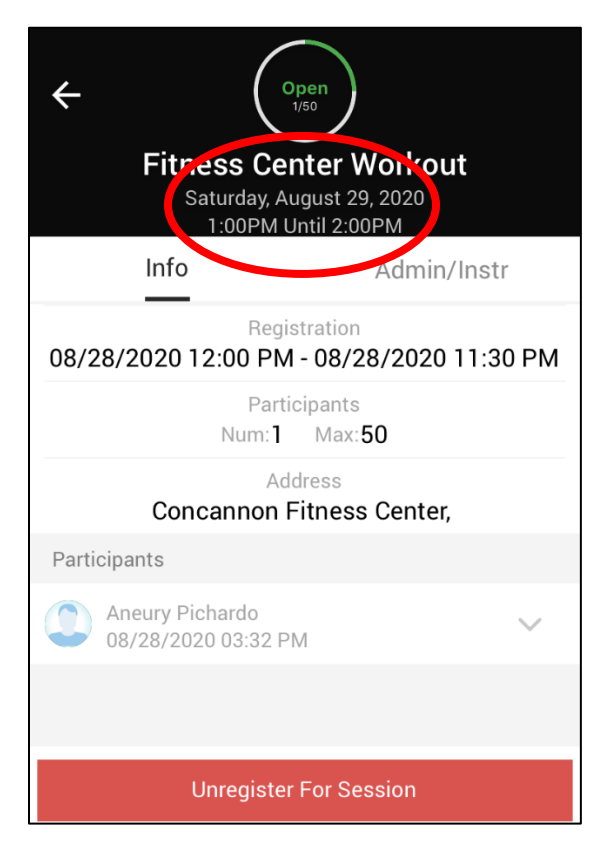

Step 7: Checking in for your session. Open your menu options on the top left corner. Then select "profile" under your name

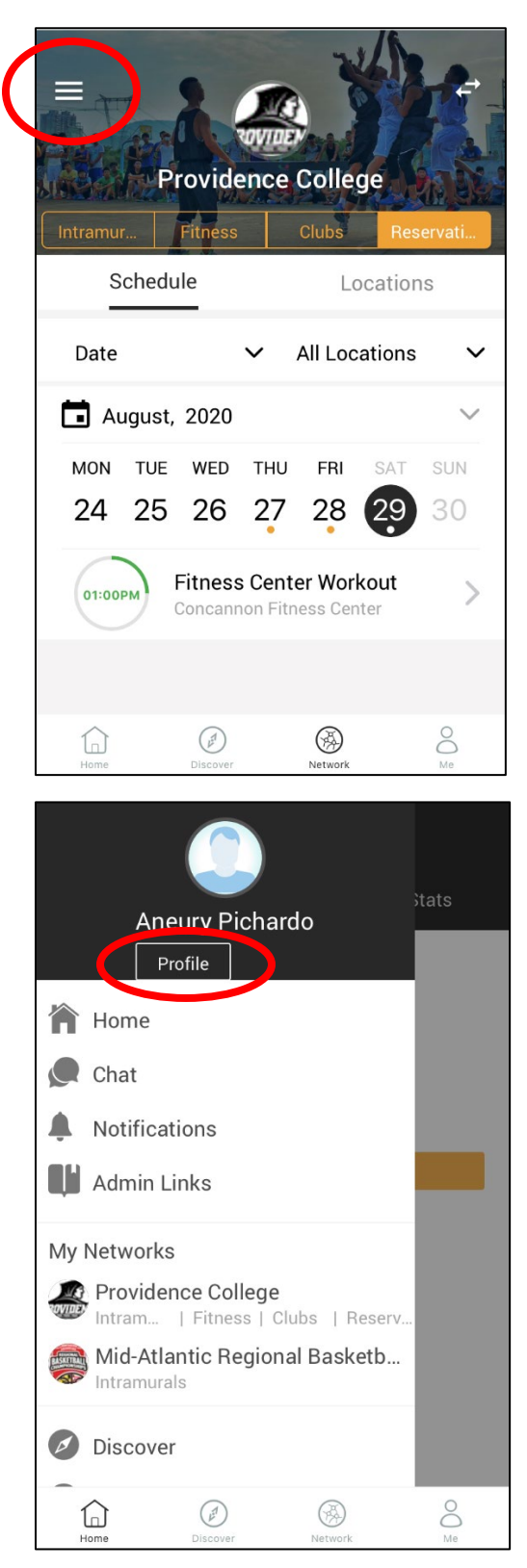

#### Step 8: Select "Virtual ID Card"

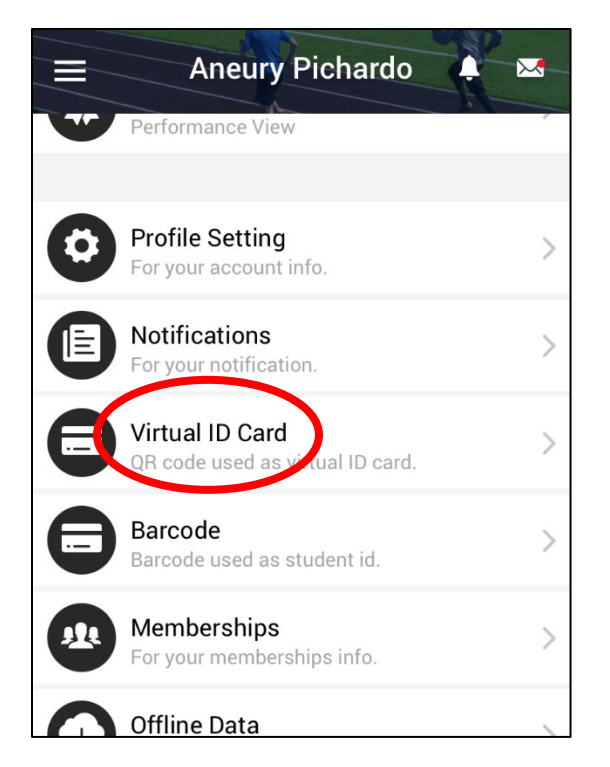

Step 9: Use your personal QR code to scan in when instructed. Note: This is in addition to swiping in with physical PC ID

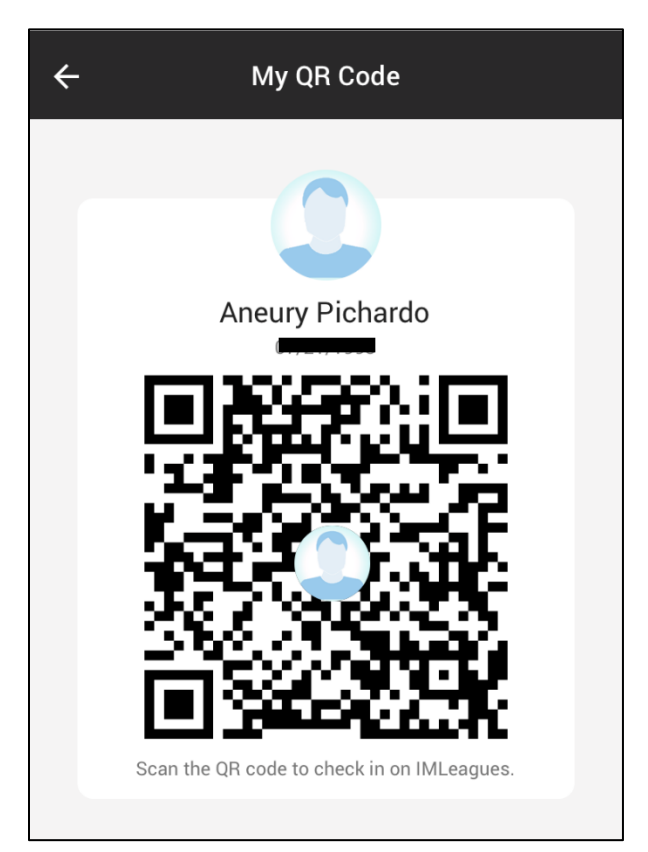